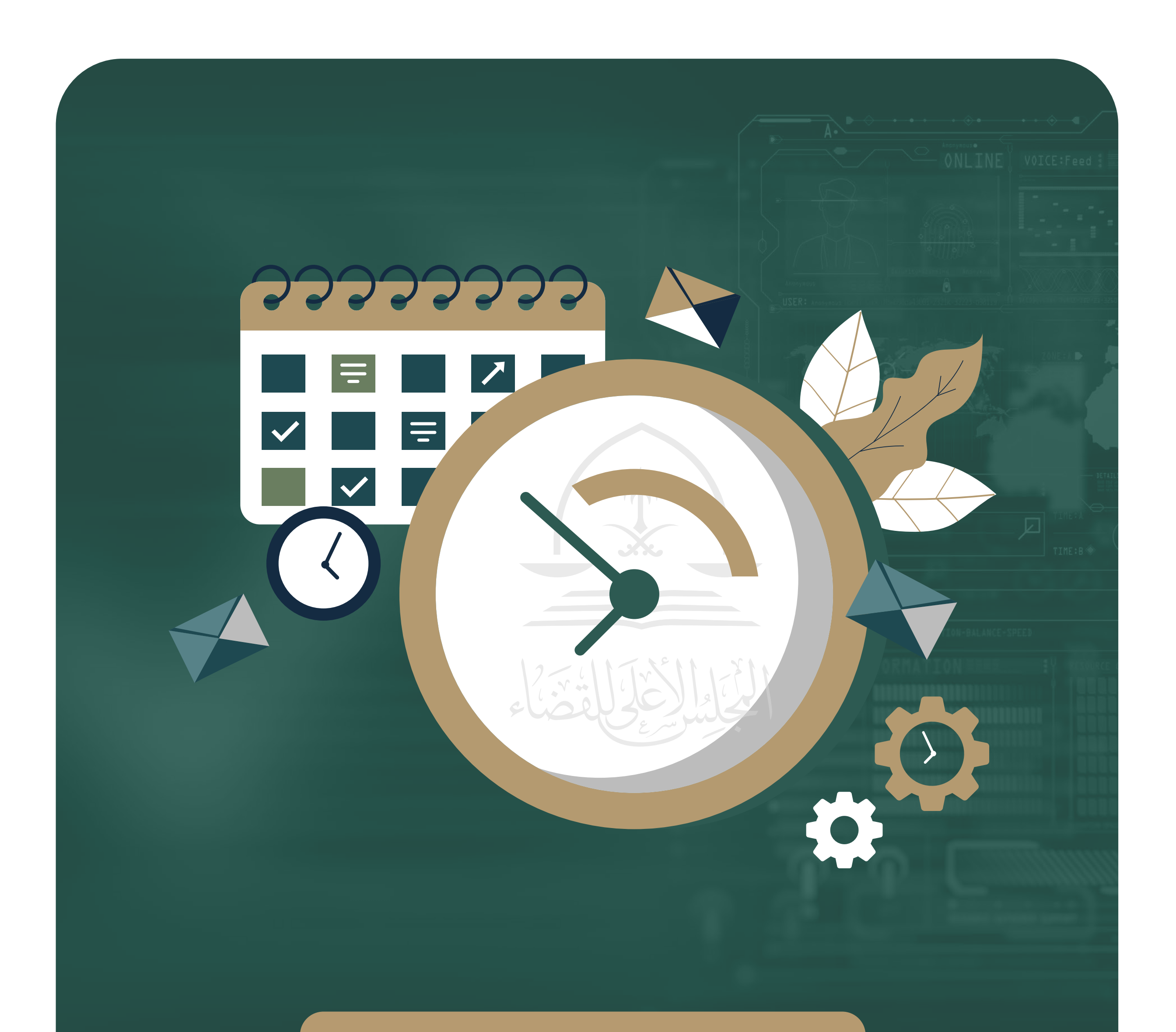

دلیل استخدام <mark>خدمة مواعید</mark>

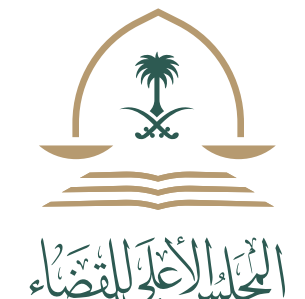

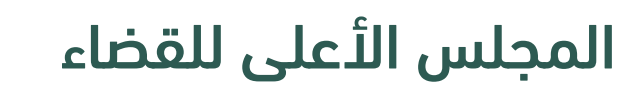

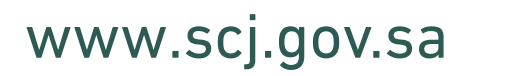

| 02  | Π | Ω | n | 2 | 7 | 2 | Ο |
|-----|---|---|---|---|---|---|---|
| 7 L | U | U | U | Ζ |   | Ζ | 7 |

#### خطوات تنفيذ الخدمة

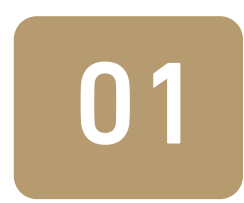

الدخول على البوابة الخارجية للمجلس الأعلى للقضاء.

www.scj.gov.sa 💥

02 الدن

الانتقال إلى الخدمات الالكترونية، ثم الضغط على خدمة حجز موعد.

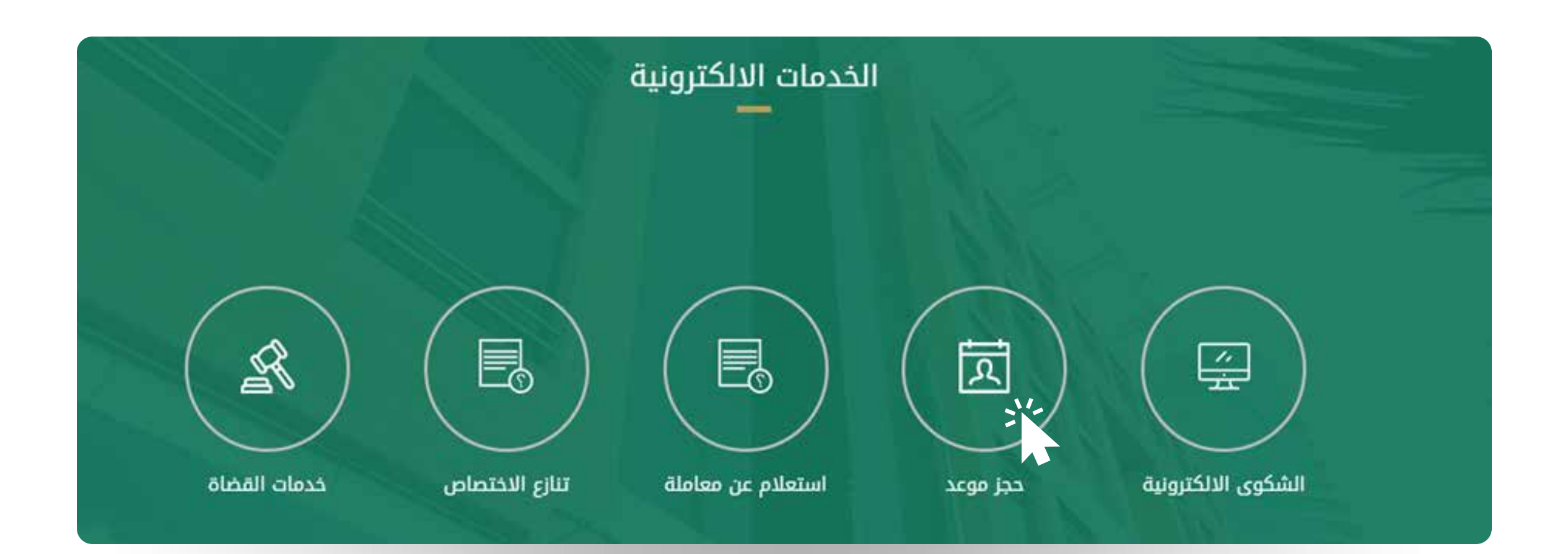

03

الاطلاع على وصف الخدمة والنقاط المهمة التي تجب مراعاتها، ومن ثم الضغط على دخول الخدمة.

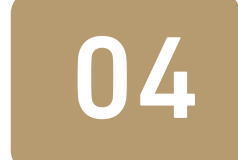

يقوم المستفيد بالضغط على خيار الدخول ( دخول الخدمة)

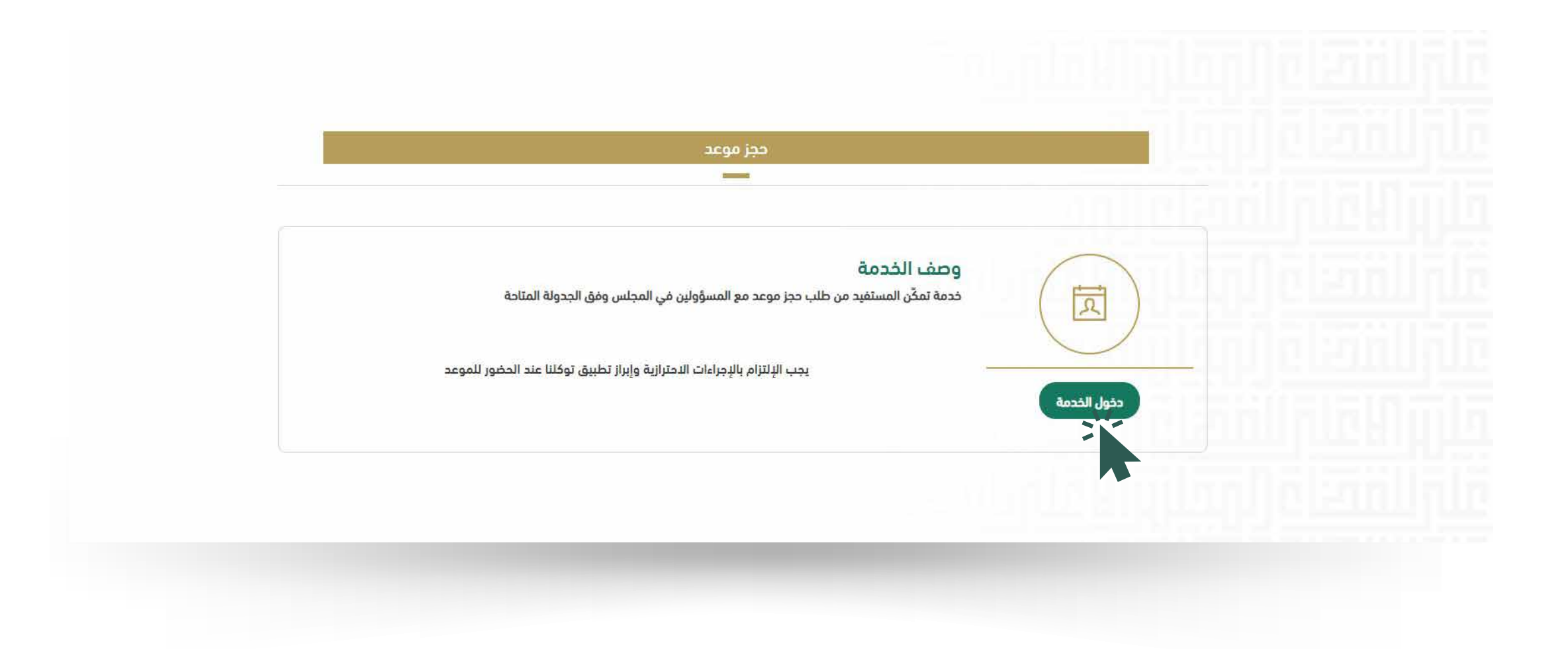

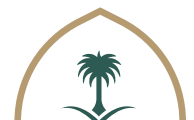

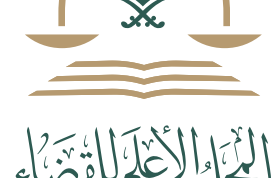

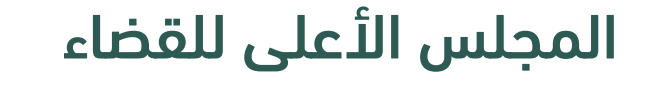

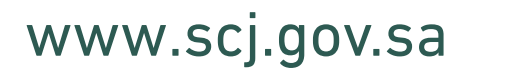

| 02  | Π | Ω | n | 2 | 7 | 2 | Ο |
|-----|---|---|---|---|---|---|---|
| 7 L | U | U | U | Ζ |   | Ζ | 7 |

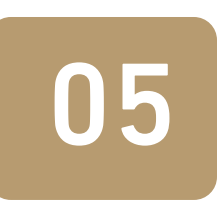

يقوم المستفيد بالضغط على خيار الدخول عبر النفاذ الوطني الموحد وتعبئـة بينات الدخول ، وسـتصله رسـالة تحقق على الجوال المسـجل بأنظمة وزارة الداخلية.

| Henglish |                                                                                                    |   | نفاذ |
|----------|----------------------------------------------------------------------------------------------------|---|------|
|          | مرحبا بك عزيزي عميل/ المجلس الاعلى للقضاء، في خدمة النفاذ الوطني الموحد                                                                                                    |   |      |
|          | تطبيق نفاذ                                                                                                    | * |      |
|          | اسم المستخدم وكلمة المرور                                                                                                    | - |      |
|          | Imagina in a numerical plaquinImagina in a numerical plaquinImagina in a |   |      |

06

عند الدخول، يقوم المســتفيد بالضغط على خيار حجز موعد ، ومن ثم اختيـار المسـؤول الـذي يريد مقابلتــه مــن خلال القائمة المنســدلة الخاصة بنوع الموعد.

| 化化化化化化         |                                                | في المراكلية، الظام المواعيد |                             |
|----------------|------------------------------------------------|------------------------------|-----------------------------|
|                |                                                |                              |                             |
|                |                                                | <b>کا</b> حجز موعر           |                             |
|                | فائمة المواعيد القائمة                         |                              |                             |
|                | لا توجد مواعيد قائمة                           |                              |                             |
|                |                                                |                              |                             |
|                |                                                |                              |                             |
|                |                                                |                              |                             |
|                |                                                |                              |                             |
|                |                                                |                              |                             |
|                |                                                |                              |                             |
|                |                                                |                              |                             |
|                |                                                |                              |                             |
| إدارة المواعيد | 920002729 ® الرقم الموحد لمركز الاتصال بالمجلس |                              | 2021 ® المجلس الأعلى للقضاء |
|                |                                                |                              |                             |
| $\frown$       |                                                |                              |                             |

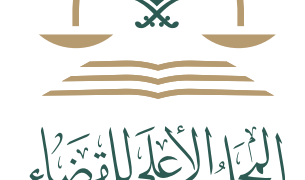

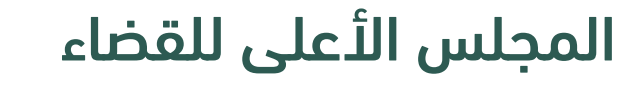

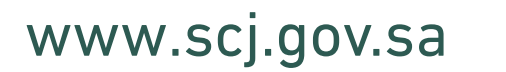

| 02  | Π | Ω | n | 2 | 7 | 2 | Ο |
|-----|---|---|---|---|---|---|---|
| 7 L | U | U | U | Ζ |   | Ζ | 7 |

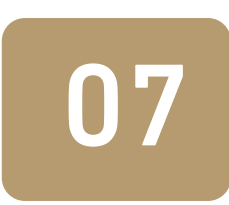

بعد اختيار المسؤول سيتم عرض المواعيد المتاحة للمسؤول واختيار الموعد المناسب.

|  | نظام المواعيد |               |
|--|---------------|---------------|
|  |               |               |
|  | בבן מסור      |               |
|  |               | (*scanii cei: |
|  |               | jcīų          |
|  |               |               |
|  | <u>F</u> 63]  |               |
|  |               |               |
|  |               |               |
|  |               |               |
|  |               |               |
|  |               |               |
|  |               |               |
|  |               |               |
|  |               |               |
|  |               |               |
|  |               |               |

|  | حجز موعد جدید |                                            |  |
|--|---------------|--------------------------------------------|--|
|  |               | نوع الموعد"                                |  |
|  |               |                                            |  |
|  |               | إختر<br>رئيس التفتيش القضائي               |  |
|  |               | مراجعة المجلس<br>أمين المجلس الأعاد القضاء |  |
|  |               | رثيس المجلي ويحمى للقضاء                   |  |
|  |               |                                            |  |
|  |               |                                            |  |
|  |               |                                            |  |
|  |               |                                            |  |
|  |               |                                            |  |
|  |               |                                            |  |

| \$P\$P\$P\$P\$P\$P\$P\$P\$P\$P\$P\$P\$P\$P\$P\$P\$P\$P\$P | 國際國法         | a see the second second |               | لمواعيد | فللقليلية المتلقل المطام ا | 早代历代历史经 | 5 |  |  |  |  |
|-----------------------------------------------------------|--------------|----------------------------------------------------------------------------------------------------|---------------|---------|----------------------------|---------|---|--|--|--|--|
|                                                           |              |                                                                                                    |               |         |                            |         |   |  |  |  |  |
|                                                           |              |                                                                                                    | حجز موعد جديد |         |                            |         |   |  |  |  |  |
|                                                           | الوع الموعدة |                                                                                                    |               |         |                            |         |   |  |  |  |  |
|                                                           |              |                                                                                                    |               |         | رئيس للمجلس الأعلى للقضاء  |         |   |  |  |  |  |
|                                                           | الى الساعة   | من الساعة                                                                                                    | التاريخ       | اليوم   | اختر                       |         |   |  |  |  |  |
|                                                           | 09:05 ص      | 09:00 ص                                                                                                    | 1444/05/28    | الخميس  | 0                          |         |   |  |  |  |  |
|                                                           |              |                                                                                                    |               |         | سبب الموعد*                |         |   |  |  |  |  |
|                                                           |              |                                                                                                    |               |         |                            |         |   |  |  |  |  |
|                                                           |              |                                                                                                    | छि तस्        |         |                            |         |   |  |  |  |  |
|                                                           |              |                                                                                                    | 8931          |         |                            |         |   |  |  |  |  |
|                                                           |              |                                                                                                    |               |         |                            |         |   |  |  |  |  |
|                                                           |              |                                                                                                    |               |         |                            |         |   |  |  |  |  |
|                                                           |              |                                                                                                    |               |         |                            |         |   |  |  |  |  |
|                                                           |              |                                                                                                    |               |         |                            |         |   |  |  |  |  |
|                                                           |              |                                                                                                    |               |         |                            |         |   |  |  |  |  |

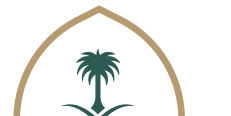

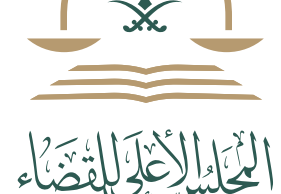

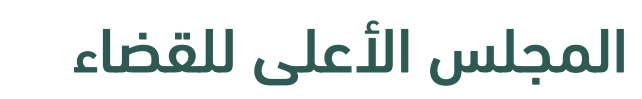

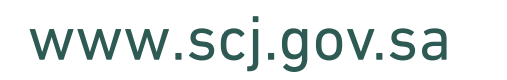

| 07  | Π | Π | Λ | 2 | 7 | 2 | Ο |
|-----|---|---|---|---|---|---|---|
| 7 Z | U | U | U | L |   | Ζ | 7 |

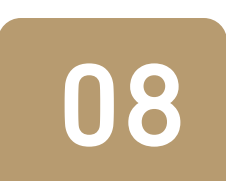

# ستظهر رسالة تأكيد الحجز ، وقائمة المواعيد القائمة

|              |                  | 4449    |                     | 91259  | نظام المواعيد                |            | تم تقديم ظلب حجز الموغد ينجاح وسيتم<br>إشعار كم عند الموافقة على الطلب |
|--------------|------------------|---------|---------------------|--------|------------------------------|------------|------------------------------------------------------------------------|
|              |                  |         |                     |        |                              |            |                                                                        |
|              |                  |         |                     |        |                              | 💀 حجز موعد |                                                                        |
|              |                  | ئمة     | قائمة المواعيد القا |        |                              |            |                                                                        |
|              |                  |         |                     |        |                              |            |                                                                        |
| إجراء        | الحالة           | الساعة  | التاريخ             | اليوم  | المسؤول                      | رقم الموعد |                                                                        |
| إلغاء الموعد | بانتظار الموافقة | 09:00 ص | 1444/05/28          | الخميس | زئيس المجلس الأعلى<br>للقضاء | 18256      |                                                                        |
|              |                  |         |                     |        |                              |            |                                                                        |
|              |                  |         |                     |        |                              |            |                                                                        |
|              |                  |         |                     |        |                              |            |                                                                        |
|              |                  |         |                     |        |                              |            |                                                                        |
|              |                  |         |                     |        |                              |            |                                                                        |
|              |                  |         |                     |        |                              |            |                                                                        |
|              |                  |         |                     |        |                              |            |                                                                        |
|              |                  |         |                     |        |                              |            |                                                                        |
|              |                  |         |                     |        |                              |            |                                                                        |
|              |                  | _       | _                   |        |                              |            |                                                                        |
|              |                  |         |                     |        |                              |            |                                                                        |
|              |                  |         |                     |        |                              |            |                                                                        |
|              |                  |         |                     |        |                              |            |                                                                        |

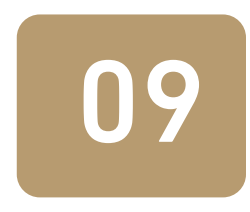

في حال قبول الموعد أو رفضه سيتم إشعاركم عن طريق رقم الجوال المسجل في أبشر.

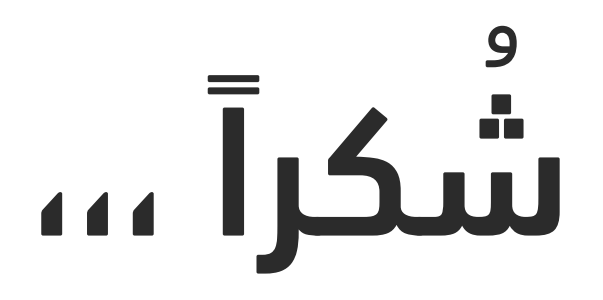

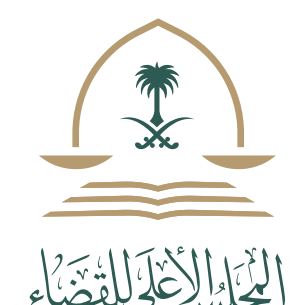

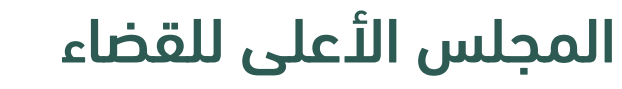

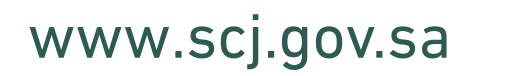

| 07  | Π | Π | Λ | 2 | 7 | 2 | Ο |
|-----|---|---|---|---|---|---|---|
| 7 Z | U | U | U | L |   | Ζ | 7 |